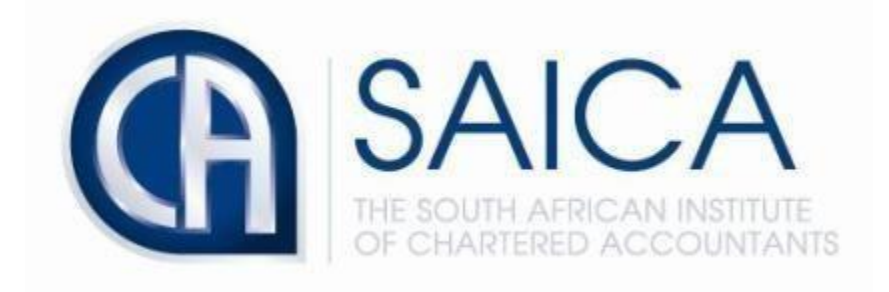

## **CA2025 TRAINING PROGRAMME**

Resending EAT Invite by the Training Officer or

**Training Office Administrator** 

|          | Electronic As<br>SAICA ID | ssessment Tool        |                |        |
|----------|---------------------------|-----------------------|----------------|--------|
|          |                           |                       |                |        |
|          | Password                  |                       |                |        |
|          |                           |                       |                | 1.12   |
|          | Remember me               | Forgot your password? |                | Marken |
|          | 9                         | Sign in               |                |        |
|          |                           |                       |                |        |
| PARA CES | 1                         | A ANY COM             | Escard         | N.C.   |
|          |                           |                       | La Contraction |        |

Login to EAT using your 8-digit "SAICA ID" followed by your password.

## Select "Administration" navigate to "Users".

| SAICA Electronic Assessment Tool | Test Training Office |   |                              |  |
|----------------------------------|----------------------|---|------------------------------|--|
| 습 Dashboard                      | Administration       |   | s                            |  |
| Monitoring                       | 8                    | R | 8                            |  |
| Administration                   | Users                |   | Training Plans               |  |
| Help Center                      | User administration  |   | Maintain your training plans |  |
|                                  |                      |   |                              |  |

## Select "View".

| SAICA Electronic Assessment Tool | Test Training Office |                        |          |           |                |
|----------------------------------|----------------------|------------------------|----------|-----------|----------------|
| 🔓 Dashboard                      |                      | Administration > Users |          |           |                |
| 었 Trainees                       |                      | Users                  |          |           | New user +     |
| Monitoring                       |                      | Active Archived        |          |           |                |
| Administration                   |                      |                        |          |           |                |
| Help Center                      |                      | Q 200                  |          |           | ↓ Moderators ¥ |
|                                  |                      | NAME =                 | SAICA ID | ROLES     |                |
|                                  |                      |                        |          | Moderator | • • •          |
|                                  |                      |                        |          |           |                |

## Select "Resend".

| Administration > Users > View user |                                                   |        |
|------------------------------------|---------------------------------------------------|--------|
|                                    |                                                   | 创      |
| Email                              |                                                   |        |
| Account status                     | Inactive - activation email sent 2022/08/18 11:11 | Resend |
| SAICA ID                           |                                                   |        |
| Assigned roles                     | Training office administrator, Assessor           | Update |
| Back                               |                                                   |        |